## Setting up an FTP Link using SmartFTP

1. Launch SmartFTP. The following screen will appear.

| 0                    | Smar        | tFTP         | v2.0          | Unlicense          | ed             |             |                      |                                                                                                    |               |
|----------------------|-------------|--------------|---------------|--------------------|----------------|-------------|----------------------|----------------------------------------------------------------------------------------------------|---------------|
| ÷E                   | jile y      | <u>v</u> iew | <u>T</u> ools | F <u>a</u> vorites | <u>W</u> indow | Help        |                      |                                                                                                    |               |
| Ad                   | dress       | <b>-</b>     | Enter UP      | L or name ol       | f the host/s   | server      | s                    |                                                                                                    | - 🔁 👳         |
| Lo                   | gin         |              |               | Pass               | sword          |             | Port                 | Anonymous                                                                                                    | =             |
|                      |             |              |               |                    |                |             | : 🐮 🙆                | -   ☆   🗊   🗾   🕻                                                                                                    | • E   ? ,     |
|                      |             |              |               |                    |                |             |                      |                                                                                                    |               |
|                      |             |              |               |                    |                |             |                      |                                                                                                    |               |
|                      |             |              |               |                    |                |             |                      |                                                                                                    |               |
|                      |             |              |               |                    |                |             |                      |                                                                                                    |               |
|                      |             |              |               |                    |                |             |                      |                                                                                                    |               |
|                      |             |              |               |                    |                |             |                      |                                                                                                    |               |
|                      |             |              |               |                    |                |             |                      |                                                                                                    |               |
| : Tra                | 10          | . 🛯          | •   ▷         | 90 🔳   🗙           | (6-)           | 8. 2        | 🚽 🔚 🕶 Threads        | 1 🛟 KBps/Thread                                                                                                    | 0 🛟           |
| Transfer             | i 🔗<br>Nam  | ne           | •   ▷         |                    | (6)            | 👃 💱<br>Size | 5 0 Threads          | 1 CBps/Thread                                                                                                    | 0 🛟           |
| Transfer Que         | i 🔗<br>Narr | ne           | •   ▷         |                    |                | 👃 🐮<br>Size | 5 ∰• Threads         | 1 CKBps/Thread                                                                                                    | 0 🛟<br>Status |
| Transfer Queue       | i 🔗<br>Nam  | ne           | •   ▷         |                    | () (20 - )     | 😞 🐮<br>Size | 5 Joy Threads        | 1 CKBps/Thread                                                                                                    | 0 🛟<br>Status |
| Transfer Queue       | Nam         | ne           |               |                    | ( ;;;; •       | 😓 🐮<br>Size | 5 Government Threads | 1 CKBps/Thread                                                                                                    | 0 🛟           |
| Transfer Queue       | Nam         | ne           | •   D         |                    | () (5) •       | 😼 🤹<br>Size | 5 👦 Threads          | 1 CKBps/Thread                                                                                                    | 0 🛟           |
| Transfer Queue       | Nan         | ne           | •   D         |                    | <   👝 •        | 5ize        | 5ource               | 1 CBps/Thread                                                                                                    | 0 🛟           |
| Transfer Queue       | Nam         | ne           | •   >         |                    |                | 5ize        | 5 Government         | 1 CKBps/Thread                                                                                                    | 0 🗘           |
| ‡ Transfer Queue → 다 | Nam         | ne           | •   D         | \Queue.d           | <   🕞 🕶 ]      | Size        | 5 Cource             | 1 Content of the second second | 0 🛟<br>Status |

2. Enter the following details. The company that has provided you with the server on which you host or store your web site may have provided these details to you. I have entered mine as an example.

- Login
- Password
- Port: 21
- Address

| e smarti ne - cp.webmaci                                                                                                    | hine101.com - larkin                  |                   |                          |
|----------------------------------------------------------------------------------------------------|---------------------------------------|-------------------|--------------------------|
| ∶Eile <u>C</u> ommands <u>V</u> iew <u>T</u> o                                                                                                    | ols F <u>a</u> vorites <u>W</u> indow | Help              |                          |
| Login larkin P                                                                                                    | assword ••••••                        | Port 21 Anonymous | -                        |
| Address 🗋 🗸 💽 cp.webmachin                                                                                                    | e101.com                              | - 🔁 🖕 🤅 🗞 🛶 🤸     | : 🗳 🗖 🖉 🌆                |
| 🖉 cp.webmachine101.co                                                                                                    | m - larkin                            |                   | 4 Þ <del>↓</del> ×       |
| i 💿 - 💿 - 🛅 /www/www                                                                                                    |                                       |                   | - 🤣 -                    |
|                                                                                                    | 🛛 🖳 🕹 🖉 🔕 🖳                           | 2 🔍 🗙 🔊 🗟 🖒 🍅 🛸   | 1919] 🗠   PASV   📩 🔶 🛄 🗸 |
| Folders                                                                                                    | <b>→</b> ╄ ×                          | <                 |                          |
| # [20:23:46] 200 NO                                                                                                    | OP command succes                     | sful              | ×                        |
| 139 objects                                                                                                    |                                       | 672 KB            | cp.webmachine101.com     |
|                                                                                                    | Chabur                                | File              | Size                     |
| 0                                                                                                    | Status                                | THE               | JIEC                     |
| cp.webmachine101                                                                                                    | , status                              |                   | JIC                      |
| Construction of the second second sec | Idle                                  | THE               |                          |
| Connections                                                                                                    | , Ide                                 |                   |                          |
| cp.webmachine101.                                                                                                    | , Idle                                |                   |                          |
| Connections                                                                                                    | . Idle                                |                   |                          |
| Cp.webmachine101                                                                                                    | , Idle                                |                   |                          |
| Connections                                                                                                    | , Idle                                |                   |                          |
| cp.webmachine101                                                                                                    | . Idle                                |                   |                          |

3. Click on the Green Arrow to connect. The files that you have placed on the web server will appear in the left window. Your local files stored on your pc will appear in the right window. It is simply a matter of dragging the new files from the right window to the left to upload the new or updated files to your web server. Refesh your browser to see the changes.

| 0          | SmartFTP - cp.webmachine101.com - larkin                            |
|------------|---------------------------------------------------------------------|
| ÷Ε         | ile ⊆ommands View Iools Favorites Window Help                       |
| Lo         | gin larkin Password ••••••• Port 21 Anonymous                       |
| Ad         | dress 🗋 • 🝙 cp.webmachine101.com 🔹 🔁 📮 🤅 🕲 🖙 •   ☆   🗊   🔜 🔯 🗆 🖃 👔  |
| /          | 🧭 cp.webmachine101.com - larkin 🖉 🖉                                 |
| 10         | - 🗇 - 🗁 /www/www - 🗸 🥠 .                                            |
| _          |                                                                     |
| ÷ Fe       | olders • 7 × Name ^ ^                                               |
|            | A380<br>A380<br>A380<br>A380<br>adverts<br>adverts<br>ah_hsc<br>aki |
| д<br>Х     | [20:22:52] Opening data connection to 203.194.209.183 Port: 51578   |
| 139        | objects 672 KB cp.webmachine101.com                                 |
| <br>C      | Status File Size                                                    |
| onnections | E Cp.webmachine101                                                  |
| т<br>д     |                                                                     |
| ×          | Temporary Queue Connections Speed                                   |

Examples of other FTP page settings in differing software

| 0 0         | Edit "larkin.net.au"                               |
|-------------|----------------------------------------------------|
|             | Connection Options                                 |
| Server      | cp.webmachine101.com                               |
| Username    | larkin                                             |
| Password    | •••••                                              |
| Path        |                                                    |
| URL         | <ftp: larkin:*****@cp.webmachine101.com=""></ftp:> |
| Connection  | FTP                                                |
| Server type | Unix                                               |
|             | Cancel Save                                        |

1. **Example from Vicomsoft FTP Client**. The url is created by the software as you type in the details. The path is left blank as your files start at the root of the hosting space.

| 0 0         | Edit "podcast"                                                   |
|-------------|------------------------------------------------------------------|
|             | Connection Options                                               |
| Server      | cp.webmachine101.com                                             |
| Username    | teacher                                                          |
| Password    | •••••                                                            |
| Path        | /www/podcast/                                                    |
| URL         | <ftp: td="" teacher:*****@cp.webmachine101.com="" ww<=""></ftp:> |
| Connection  | FTP                                                              |
| Server type | Unix                                                             |
|             | Cancel Save                                                      |

2. Example from Vicomsoft FTP Client. The url is created by the software as you type in the details. The path is included as this is a subdomain on the web site: 'podcast'. It has its own specified directory on the hosting server.

| Remote Info     |                         |                       |
|-----------------|-------------------------|-----------------------|
| Access:         | FTP 🛟                   |                       |
| FTP Host:       | cp.webmachine101.com    |                       |
| Host Directory: |                         |                       |
| Login:          | larkin                  | Test                  |
| Password:       | •••••                   | Save                  |
|                 | 🗹 Use Passive FTP       |                       |
|                 | Use Firewall            | Firewall Settings     |
|                 | Automatically upload fi | les to server on save |
| Check In/Out:   | Enable File Check In an | d Check Out           |
|                 |                         |                       |

3. **Example from Macromedia Dreamweaver**. Similar to the first example above. The host directory is not listed as the login and password will ensure that the files at the root of the web site are accessed.